# ИНСТРУКЦИЯ по временному порядку подачи заявлений и документации для оказания услуг по экспертному сопровождению

### Оглавление

| I. Подача заявления о заключении договора об экспертном сопровождении                                           | 2 |
|----------------------------------------------------------------------------------------------------|---|
| II. Оформление договорных отношений                                                                             | 6 |
| III. Подача заявки на проведение оценки соответствия в рамках экспертного сопровождения                         | 7 |
| IV. Подача заявления о выдаче заключения государственной экспертизы по<br>результатам экспертного сопровождения | 8 |
| V. Получение результата оказания услуги                                                                         | 8 |

#### I. Подача заявления о заключении договора об экспертном сопровождении

1. Перейдите в <u>Личный кабинет</u> на официальном сайте СПб ГАУ «ЦГЭ» (рис. 1 и рис. 2).

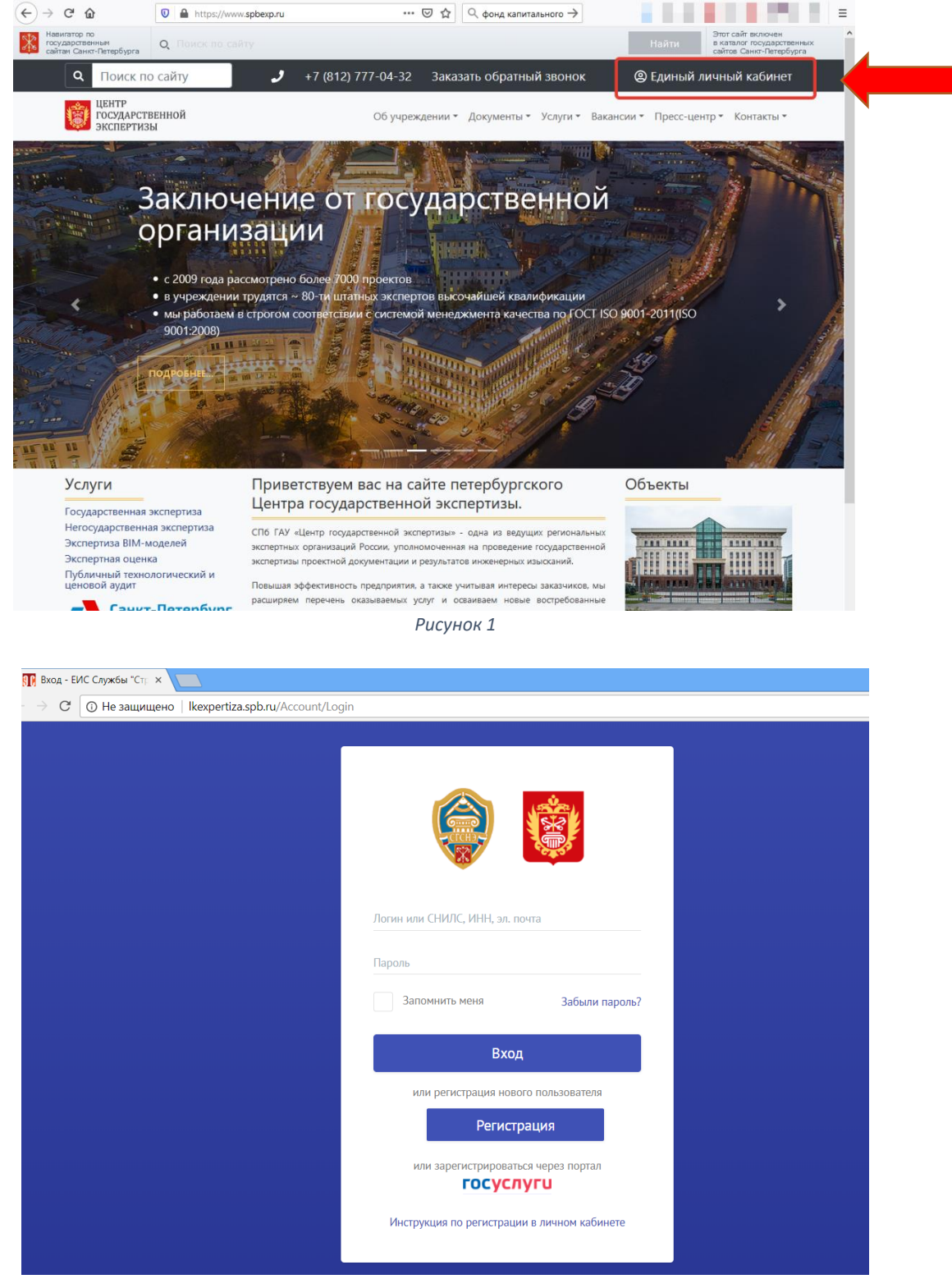

Рисунок 2

Вход в Личный кабинет должен быть осуществлен с использованием учетной записи, посредством которой было получено положительное заключение экспертизы проектной документации.

2. Используя свои регистрационные данные (логин и пароль) перейдите в раздел «Заявление на проведение экспертизы» (рис. 3)

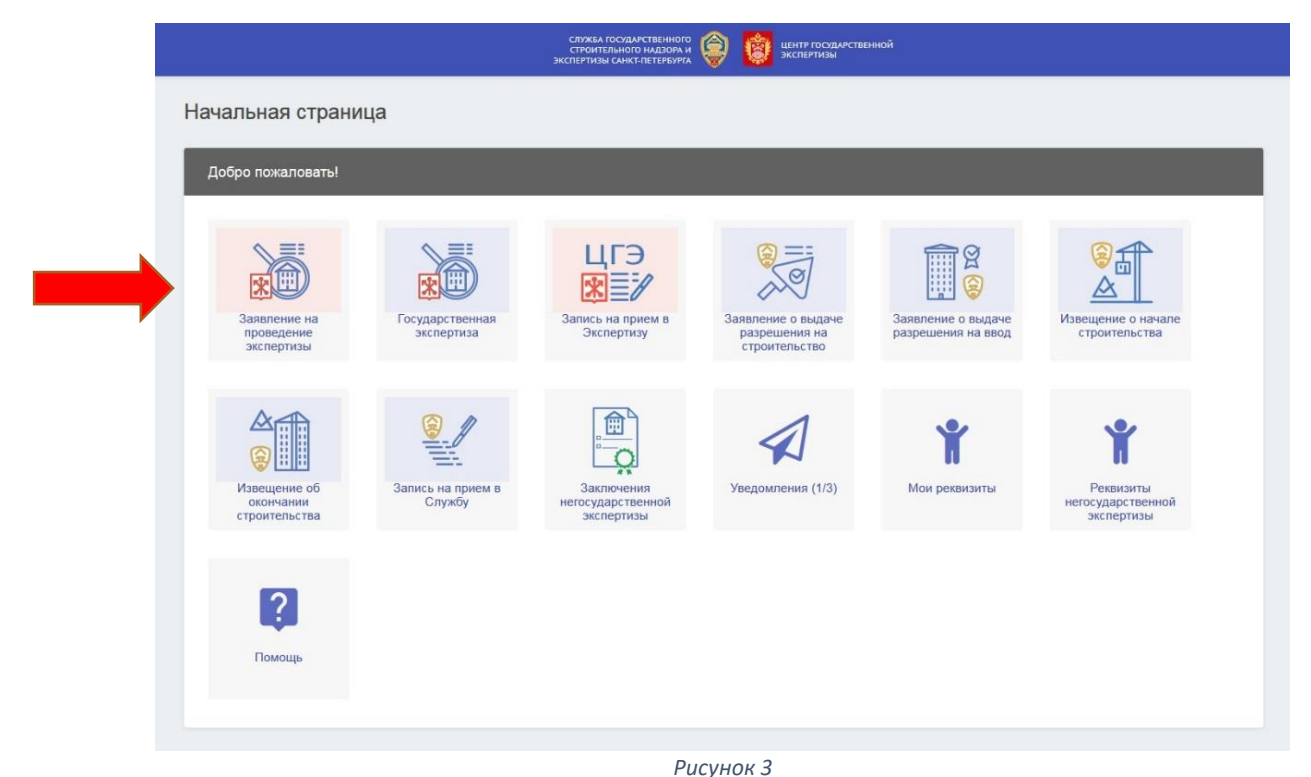

3. В списке заявлений найдите заявление по требуемому объекту с номером, присвоенным при первичной экспертизе (рис. 4), в отношении которого выдано положительное заключение экспертизы проектной документации. Перейдите к данному заявлению.

| ← → ⊂ ŵ (                  | https://lkex                                   | хрегtiza.spb.п ••• 🖻 😭 🔍 фонд капитал 🔶                                                                                                    |
|----------------------------|------------------------------------------------|----------------------------------------------------------------------------------------------------|
| ≡ ::                       |                                                | СЛУЖБА ГОСУДАРСТВЕННОГО<br>СТРОИТЕЛЬНОГО НАДЗОРА И<br>ЭКСПЕРТИЗЫ САНКТ-ПЕТЕРБУРГА                                                                                                    |
| Список заявле              | ний на пр                                      | роведение экспертизы                                                                                                    |
| Создать новое заявлен      | ие Создат                                      | ть новое заявление как колию выбранного                                                                                                    |
| Hu T Au T                  | Статус \Xi                                     | Обозначение объекта Эакпючение экспертизы                                                                                                    |
| 503667<br>[374-19] 10.10.2 | Заключение<br>экспертизы<br>опубликова<br>в ЛК | Дошкольная образовательная организация на 220 мест, адрес: Санкт-Петербург, Пулковское шоссе, д.         Заключение экспертизы опубликовано в ЛК           103, лит. Р. уч. 61         Экспертизы |
| 3005120 09.09.2            | Заявление<br>создано                           | Получите заключение экспертизы                                                                                                    |
| 3004779 25.03.2            | Заявление<br>создано                           | 503667 [374-19] от 10.10.2019<br>Карточка заявления                                                                                                    |
|                            |                                                | Рисунок 4                                                                                                    |

4. Нажмите на кнопку «Создать новое заявление, как копию выбранного» (рис.5)

| )→ሮŵ                       | 0 🔒 https://lkexpertiza.spb.r 🗵 🏠 🔍 фонд капитал →                                                                                                    |                                                                                                    |
|----------------------------|----------------------------------------------------------------------------------------------------|----------------------------------------------------------------------------------------------------|
| ≣ 0                        | СЛУЖБА ГОСУДАРСТВЕННОГО<br>СТРОИТЕЛЬНОГО НАДЗОРА И<br>ЭКСПЕРТИЗЫ САНКТ-ПЕТЕРБУРГА 😽 😻 ЭКСПЕРТИЗЫ                                                                          | РСТВЕННОЙ                                                                                              |
| Список заяв                | лений на проведение экспертизы                                                                                                    |                                                                                                    |
| Создать новое зая          | вление Создать новое заявление как копию выбранного                                                                                                    |                                                                                                    |
| н <del>т</del> д           | ᆕ Статус ᆕ Обозначение объекта ᆕ                                                                                                    | Заключение экспертизы опубликовано в ЛК                                                                |
| 503667<br>[374-19] 10.10.: | Заключение<br>экспертизы<br>опубликова<br>в ЛК Дошкольная образовательная организация на 220<br>мест, адрес: Санкт-Петербург, Пулковское шоссе, д.<br>103, лит. Р. уч. 61 | <ul> <li>Заключение экспертизы<br/>опубликовано в ЛК<br/>Получите заключение<br/>экспертизы</li> </ul> |
| 3005120 09.09.             | Заявление<br>2 создано                                                                                                    | Получите заключение экспертизы                                                                         |
| 3004779 25.03.             | Заявление<br>создано                                                                                                    | Карточка заявления                                                                                     |
|                            | Рисунок 5                                                                                                    |                                                                                                    |

5. После выполнения предыдущего пункта автоматически будет создано новое заявление, которое необходимо незначительно откорректировать (рис.6)

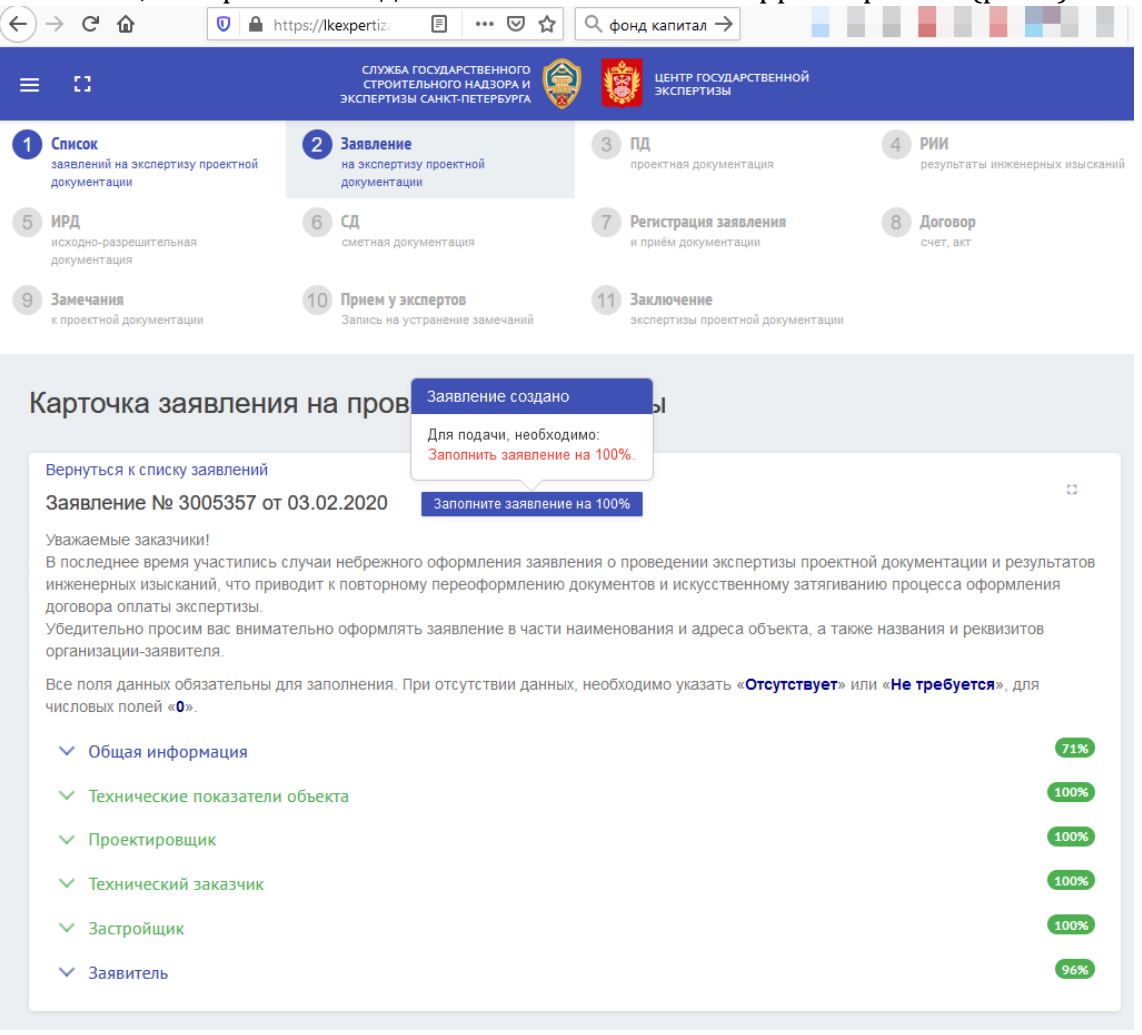

Рисунок 6

6. В разделе «Общая информация» выберите пункт «Повторная экспертиза», а в выпадающем списке «Заявитель просит провести» укажите пункт «Экспертное сопровождение» (в случае отсутствия соответствующего пункта, выберите пункт «Экспертная оценка»)(рис.7) Приносим извинения за доставленные неудобства – в ближайшее время сервис будет доработан.

| Вернуться к списку заявлений                                                                                                    | Заполнить заявление на 100%.                                                                       |                                                                                                    |
|----------------------------------------------------------------------------------------------------|----------------------------------------------------------------------------------------------------|----------------------------------------------------------------------------------------------------|
| Заявление № 3005357 от 03.02.2020                                                                                                    | Заполните заявление на 100%                                                                        | 0                                                                                                    |
| Уважаемые заказчики!<br>В последнее время участились случаи небрежно<br>переоформлению документов и искусственному<br>Убедительно просим вас внимательно оформлят | го оформления заявления о пров<br>затягиванию процесса оформлен<br>ть заявление в части наименован | ведении экспертизы проектной документации и результатов инженерных изысканий, что приводит к повторному<br>ния договора оплаты экспертизы.<br>ния и адреса объекта, а также названия и реквизитов организации-заявителя. |
| Все поля данных обязательны для заполнения. Г                                                                                                    | Іри отсутствии данных, необходи                                                                    | имо указать « <b>Отсутствует</b> » или « <b>Не требуется</b> », для числовых полей « <b>0</b> ».                                                                                                    |
| ∧ Общая информация                                                                                                    |                                                                                                    | 718                                                                                                    |
| О Первичная экспертиза 💿 Повторная экспе                                                                                                    | ертиза                                                                                             | Номер дела первичной экспертизы                                                                                                    |
| Заявитель просит провести                                                                                                    |                                                                                                    |                                                                                                    |
| Экспертную оценку                                                                                                    |                                                                                                    |                                                                                                    |
| Результатов инженерных изысканий                                                                                                    |                                                                                                    |                                                                                                    |
| Проектной документации                                                                                                    |                                                                                                    |                                                                                                    |
| • Проектной документации и результатов инжен                                                                                                    | ерных изысканий                                                                                    |                                                                                                    |
| Проектной документации, подготовленной с ис                                                                                                    | пользованием проектной документ                                                                    | тации повторного использования                                                                                                    |
| Проектной документации, подготовленной с ис                                                                                                    | пользованием проектной документ                                                                    | тации повторного использования, и результатов инженерных изысканий                                                                                                    |
| Разделов проектной документации                                                                                                    |                                                                                                    |                                                                                                    |
| Стадия проектирования:                                                                                                    |                                                                                                    |                                                                                                    |
| • Проектная документация                                                                                                    |                                                                                                    |                                                                                                    |
| Проектная и рабочая документация                                                                                                    |                                                                                                    |                                                                                                    |
| Для целей<br>Строительство                                                                                                    |                                                                                                    | ×                                                                                                    |
| Наименование объекта                                                                                                    | 105                                                                                                |                                                                                                    |
| дошкольная ооразовательная организация на 220 м                                                                                                    | 1471                                                                                               | Рисунок 7                                                                                                    |

Также необходимо заполнить поле «Номер дела первичной экспертизы».

7. Нажмите на кнопку «Создать файл заявления». После этого на основании ранее заполненных данных, сформируется файл в формате PDF.

Для того чтобы подписать файл заявления, необходимо выделить строчку заявления и нажать «Электронная подпись» (рис. 8).

| = 0                                              |                                                                                                    | CHOREA FOCS<br>CHOREFILME<br>RECEPTION CAN                                                                                                    | арственаного<br>19 націяния 🛞 🔞 инняр госуданство<br>19 паціяния н                            | wal                                                                                                    |                                                                                                    |                            |
|--------------------------------------------------|----------------------------------------------------------------------------------------------------|----------------------------------------------------------------------------------------------------|-----------------------------------------------------------------------------------------------|----------------------------------------------------------------------------------------------------|----------------------------------------------------------------------------------------------------|----------------------------|
| Список:                                          | Ваявление<br>на молестика проетной допуниетации                                                                                                    | 3 пд проклыта документация                                                                                                    | Оринально развинарных развинарных                                                             | enecueé                                                                                                    | вида инда сталана посуме такая посуме такая                                                                                                    | СД<br>сматила документныма |
| Perinctplagem заявляения<br>и прими допушентации | B Asrosop<br>curr.tor                                                                                                    | <ul> <li>Заничания<br/>к проктной допрытитири</li> </ul>                                                                                                    | Прием у экспертов<br>Затись на устранном за                                                   | scentroid                                                                                                    | Вакластичные<br>исслотные проитные доомнитация                                                                                                    | Форун                      |
|                                                  | стаки<br>Файлы заявал<br>Нераусок соордон<br>решеник, дусс Соордон<br>стакос оналосо<br>стакос оналосо<br>стакос<br>стакос | CENTRAL ACTION OF A CONTRACT AND A CONTRACT AND A | Sources of excerne an<br>sources up of Obuces Bours pool of prove<br>composed<br>Charge and T | 1) or in Transcessional jar yn Salkene<br>Ceolectrae<br>- Sankened Schegersau (p. 27<br>Conyr: Transcession)<br>Hegens 1<br>Penang 63,256<br>- Under Kerzerssion Schef<br>- Sankened (m. 17)<br>- Sankened (m. 17)<br>- Sankened (m. 1 | роног из произна, росстала<br>(рокоб Измона) на проситка<br>(рокоб Измона) на проситка<br>(рокоб Измона) на проситка<br>(рокоб Измона) на проситка<br>(росстала)                                                                                                    | Jan Ken                    |
|                                                  |                                                                                                    |                                                                                                    |                                                                                               | Плеторичка подпосот 1 илт.<br>Коллексковоромания рынка<br>коллексковоромания рынка<br>систо об 601 2018 Педелек отсована<br>Система разликато строительства<br>коллексковоромания строительства<br>калитального строительства<br>калитального строительства<br>калитального строительства<br>инн-ноляковороссках, огрен-то                                                                                                    | - Ceptikal Kovep<br>annak (30.01.007 Jahr trainia<br>Manako (20.01.007 Jahr trainia<br>Manako (20.01.010 Jahr trainia<br>Manako (20.010 Jahr 1996)<br>Manako (20.010 Jahr 1996)<br>Manako (20.010 Jahr 1996)<br>Salaborat (1997)<br>Salaborat (20.010 Jahr 1996)<br>Salaborat (1997) |                            |

Рисунок 8

8. Далее необходимо загрузить документ, подтверждающий полномочия заявителя, действовать от имени застройщика или технического заказчика.

Файл подлежит загрузке во вкладку «ИРД» и должен быть подписан ЭП (рис. 9).

| $\left( \leftarrow  ight)  ightarrow$ C $\bigtriangleup$      | 🛛 🔒 https://lkexpertiza.spb.r                        | u/Zeg/Zegmain1/419                                                                | 🖾 🗘 🖉 фонд капитальног                                    | ·•·→                                               |                              |
|---------------------------------------------------------------|------------------------------------------------------|-----------------------------------------------------------------------------------|-----------------------------------------------------------|----------------------------------------------------|------------------------------|
| ≡ ::                                                          |                                                      | СЛУЖБА ГОСУДАРСТВЕННОГО<br>СТРОИТЕЛЬНОГО НАДЗОРА И<br>ЭКСПЕРТИЗЫ САНКТ-ПЕТЕРБУРГА | иентр государственной экспертизы                          |                                                    |                              |
| О Список<br>заявлений на экспертизу<br>проектной документации | Заявление<br>на экспертизу проектной<br>документации | 3 ПД<br>проектная документация                                                    | РИИ<br>результаты инженерных<br>изысканий                 | 5 ИРД<br>исходно-разрешительная<br>документация    | 6 СД<br>сметная документация |
| 7 Регистрация заявления<br>и приём документации               | 8 Договор<br>счет, акт                               | Замечания<br>к проектной документации                                             | 10 Прием у экспертов<br>Запись на устранение<br>замечаний | 3аключение<br>экспертизы проектной<br>документации |                              |
| Карточка заявл                                                | ения на проведен                                     | ие экспертизы                                                                     |                                                           |                                                    |                              |
|                                                               |                                                      | Рисун                                                                             | нок 9                                                     |                                                    |                              |

9. Перейдите в раздел «Регистрация заявления» и нажмите на кнопку «Подать заявление в СПб ГАУ «ЦГЭ» без личного приема» (рис. 10).

| ≡ 0                                           |                                                                                                    | саунска посидал<br>странтцициско<br>экспертицы санкт                                                                                                    | стаснікого<br>Надарога на 🎯 🔯 центр госуданственной<br>летибарога                                                                                                    |                                                                                                    |                                |
|-----------------------------------------------|----------------------------------------------------------------------------------------------------|----------------------------------------------------------------------------------------------------|----------------------------------------------------------------------------------------------------|----------------------------------------------------------------------------------------------------|--------------------------------|
| Слисов сондатися проистира докуданитации      | Завления<br>на настернии проможий допументации                                                                                                    | 3 пд<br>гронитная доринитация                                                                                                    | РИН<br>редписати англичерног азысалной                                                                                                    | ран Бана в собратите собратите с | 6 СД<br>светокат допужествијат |
| Регистрация заявления<br>и треби документации | (8) Датееор<br>cver, eer                                                                                                    | <ul> <li>Замечания<br/>итроетной документации</li> </ul>                                                                                                    | Приням у экспертов<br>Засоса на уктанение засечения                                                                                                    | <ul> <li>Заключение<br/>истертов посело в документыри</li> </ul>                                                                                                    |                                |
|                                               | Kaptovika aasee<br>Barantees N aasee<br>data aaseetee (1)<br>Taasootaa saareete<br>Taasaataa saareete<br>Taasaataa aaseetee<br>Marantees (1)<br>Taasootaa saareete<br>Marantees (1)<br>Marantees aaseetee<br>Marantees (1)<br>Marantees (1)<br>Marantees | And Andream Andream Andre | <ul> <li>Elementaria de la construcción de la construcción de la c</li></ul> |                                                                                                    |                                |
|                                               |                                                                                                    | Рисун                                                                                                    | ок 10                                                                                                    |                                                                                                    |                                |

В течение 3 (трех) рабочих дней специалисты отдела договорной работы и приема документации СПб ГАУ «ЦГЭ» проверят представленные документы и их соответствие необходимым требованиям для заключения договора об экспертном сопровождении.

По результатам рассмотрения заявителю предоставляется проект договора с расчетом размера платы либо мотивированное уведомление об оставлении без рассмотрения заявления о проведении экспертного сопровождения (о заключении договора об экспертном сопровождении).

#### II. Оформление договорных отношений

При подтверждении специалистами отдела договорной работы и приема документации СПб ГАУ «ЦГЭ» надлежащей комплектности документов дело экспертизы в форме экспертного сопровождения переходит на следующий этап «Формирование договорных отношений».

10. После получения соответствующего уведомления подпишите договор на оказание экспертных услуг в Личном кабинете на официальном сайте

СПб ГАУ «ЦГЭ». Для подписания договора перейдите во вкладку «Договор», ознакомьтесь с пакетом договорных документов, выберите файл «Договор», нажмите «Электронная подпись», подпишите договор ЭП (рис. 11).

| ≡ 0                                                     |                                                                                                    | слоява госодалст<br>стоитвлыевто на<br>экспертизы смест пет                                                                                                    | вствного<br>шламан<br>Генерика                                              |                                              |                                                                                                    |                            |
|---------------------------------------------------------|----------------------------------------------------------------------------------------------------|----------------------------------------------------------------------------------------------------|-----------------------------------------------------------------------------|----------------------------------------------|----------------------------------------------------------------------------------------------------|----------------------------|
| О Списан саволений на акследтику проектной документации | Ваязление<br>на оксектных проектной документации                                                                                                    | ПД проектьая документация                                                                                                    | РИИ<br>репутитати иниализии и заколики                                      |                                              | ИРД<br>исходино d ворящительная документация                                                                                                    | Сд<br>смятиал допухентация |
| Perincipasian Salara Heal<br>и приби докуместные        | B Atresop<br>Cent an                                                                                                    | <ul> <li>Замечния<br/>в простока допументация</li> </ul>                                                                                                    | Приему экспертов<br>Тапись на устанские закачний                            |                                              | Заключение<br>эксполики прооктой доумолтация                                                                                                    | CopyN<br>Indense Corpor    |
|                                                         | Acrospherical and the second and the second and the | Restaurt and a second and a second and a second and a second and a second and a second and a second a second a | ny YP<br>201<br>201<br>201<br>201<br>201<br>201<br>201<br>201<br>201<br>201 | daine (1)<br>daine<br>daine (2)<br>daine (1) | powerse of an and a second second sec |                            |

Рисунок 11

Не забудьте оплатить счет на оказание экспертных услуг.

Началом оказания услуг по экспертному сопровождению является рабочий день, следующий за датой поступления денежных средств в размере 100% от стоимости услуг по договору на расчетный счет Исполнителя.

#### III. Подача заявки на проведение оценки соответствия в рамках экспертного сопровождения

- 11. Совершите действия, предусмотренные пунктами 1-7 настоящей Инструкции.
- 12. Далее необходимо загрузить документацию, оценку которой требуется провести, в разделы ПД, РИИ, ИРД и СД. (рис. 12). Проектная документация должна быть подготовлена в соответствии с требованиями к формату электронных документов, представляемых для проведения государственной экспертизы проектной документации и (или) результатов инженерных изысканий и проверки достоверности определения сметной стоимости строительства, реконструкции, капитального ремонта объектов капитального строительства, утвержденными приказом Министерства строительства и жилищно-коммунального хозяйства Российской Федерации от 12 мая 2017 г. N 783/пр

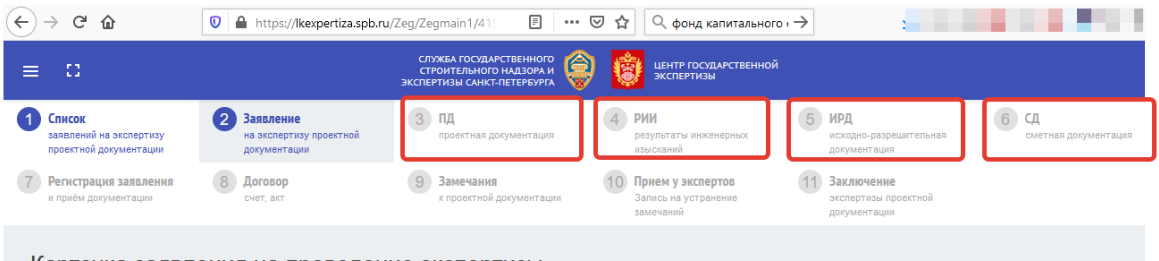

Карточка заявления на проведение экспертизы

Рисунок 12

13. Обращаем внимание о необходимости обязательной загрузки заполненной заявки на проведение оценки соответствия в рамках экспертного сопровождения во вкладку «ИРД» пункт: «Письма и заявления» (образец заявки представлен на сайте https://www.spbexp.ru в разделе «Экспертное сопровождение»). Файл заявки должен быть подписан ЭП. 14. Совершите действия по подаче заявления согласно пункту 9 настоящей Инструкции.

## IV. Подача заявления о выдаче заключения государственной экспертизы по результатам экспертного сопровождения

- 15. В списке заявлений найдите заявление, которое было подано Вами с целью заключения договора об экспертном сопровождении. Перейдите к данному заявлению.
- 16. Загрузите заполненное заявление о выдаче заключения государственной экспертизы по результатам экспертного сопровождения во вкладку «ИРД» пункт: на заявления» (образец заявления представлен сайте «Письма И https://www.spbexp.ru «Экспертное сопровождение»). в разделе Файл заявления должен быть подписан ЭП.

#### V. Получение результата оказания услуги

Заключение(-я) по результатам оценки соответствия в рамках экспертного сопровождения, а также заключение государственной экспертизы по результатам экспертного сопровождения в форме электронных документов будут доступны в Личном кабинете заявителя на официальном сайте СПб ГАУ «ЦГЭ» во вкладке «Заключение» (рис. 13).

|                                                            |                                                                                                    | СЛЭНБА ГЕСОД<br>СТРОИТЕЛЬНО<br>ЭКСПЕРТИЗЫ САНИ                                                                                                    | истарнного<br>о нидзоли и 🚱 🧕 шентя госудирственной<br>е-петтролуки                                                                                                    |                                                                                                    |                              |
|------------------------------------------------------------|----------------------------------------------------------------------------------------------------|----------------------------------------------------------------------------------------------------|----------------------------------------------------------------------------------------------------|----------------------------------------------------------------------------------------------------|------------------------------|
| О Список<br>завелений на акспертиру проектной документации | Захаление<br>на экспертику проектной документации                                                                                                    | 3 пд<br>проектная документация                                                                                                    | РИИ<br>репультаты инженерных изысканий                                                                                                    | (6) ИРД<br>исходно-дазрешительная документация                                                                                                    | 6 СД<br>сматных документация |
| (7) Регистрация заявления<br>и прили доументация           | B Acrosop                                                                                                    | Замечания<br>к проектися документации                                                                                                    | Приви у экспертов<br>Запись нь угранния замечений                                                                                                    | Ваключение<br>экспертизи проектной документвори                                                                                                    | С Форун нацинь вигрос        |
|                                                            | Заключение<br>Перераки по воздения<br>«Сроительство дания<br>по по по по по по по по по по<br>по по по по по по по по по по<br>по по по по по по по по по по<br>по по по по по по по по по по по<br>по по по по по по по по по по по по<br>по по по по по по по по по по по по по<br>по по по по по по по по по по по по по п | Angeleration of the second second se | ублажение<br>условное<br>Соло, переулос Цула, участо ст. носточнее дона 300, литера<br>Соло, переулос Цула, участо ст. носточнее дона 300, литера<br>Соло, переулос Цула, участо ст. носточнее дона 300, литера<br>Соло, тереулос Цула, участо ст. носточнее дона 300, литера<br>Соло, тереулос Цула, участо ст. носточнее дона 300, литера<br>Соло, тереулос Цула, участо ст. носточнее дона 300, литера<br>Соло, тереулос Цула, участо ст. носточнее дона 300, литера<br>Соло, тереулос Цула, участо ст. носточнее дона 300, литера<br>Маке 2000, переулос Цула, участо ст. носточнее дона 300, литера<br>Соло, тереулос Цула, участо ст. носточнее дона 300, литера<br>Соло, тереулос Цула, участо ст. носточнее дона 300, литера<br>маке 2000, переулос Цула, участо ст. носточнее дона 300, литера<br>Соло, тереулос Цула, участо ст. носточнее дона 300, литера<br>Соло, тереулос Цула, участо ст. н | anenvenu peddaminaujuri, seancian diocriptatajeni no<br>a A no ng. Travenda, isaansison mpotemula perubaki,<br>A no ng. Travenda<br><b>ColOTB</b><br>Δαγαγαστί το αυάζομαι | 1                            |

Рисунок 13